Vividia<sup>™</sup> Telescopic Pole Video Inspection System W/ DVR Function

User's Manual Model: TVS-300DVR & TVS-500DVR

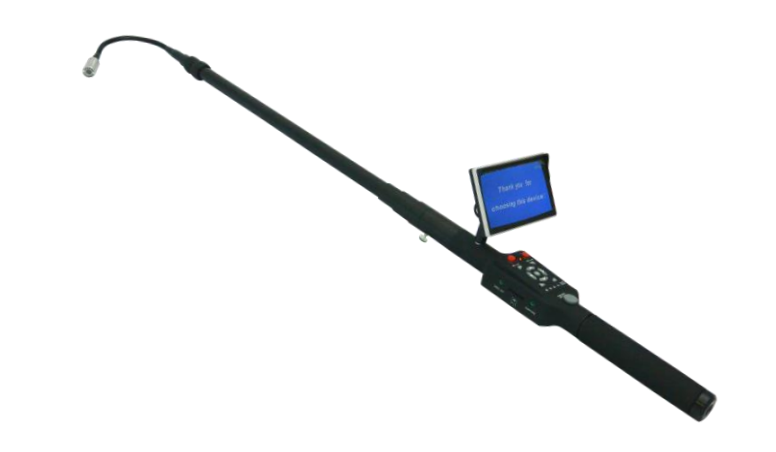

Oasis Scientific Inc.

Read these instructions completely before operating the device PLEASE CHARGER BATTERY FIRST BEFORE USE

#### Time Stamp Setting

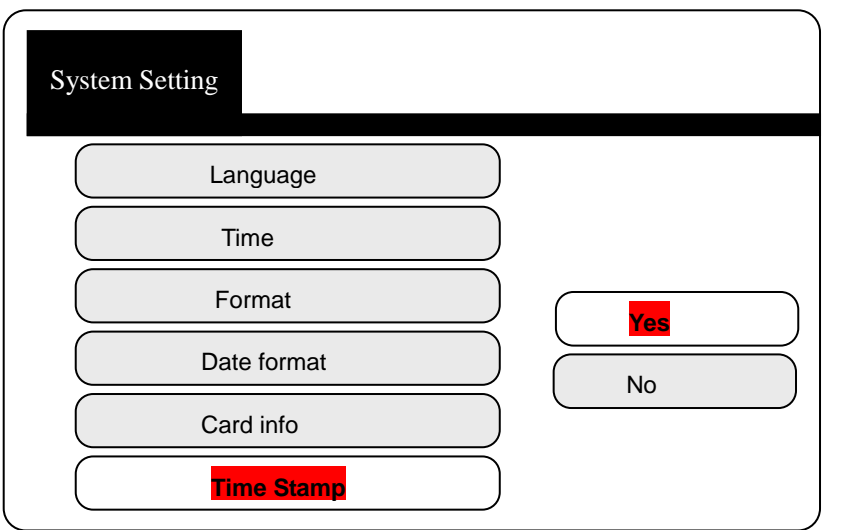

# FAQ

Question1: All parts assembled together, turn on the button, there is no image on monitor
Answer: Check all parts whether they were assembled well and Li-ion battery fully charged
Question 2: The device can't record
Answer: Check the "DVR on/off" red button, press the button to turn on DVR function
Question 3: After recording, there is no file in the memory card
Answer: 1. Check the SD card is locked or not, and insert it in the right way

- 2、Check the DVR control box can read SD card
- **Question 4**: There is no sound in a video
- Answer: Make sure to press the "MIC on/off button" to turn it on and use a right earphone

**Question 5:** The system is crashed when one is recording a video.

Answer: Please do not remove the SD card when one is recording a video.

# **Table of Contents**

| 1, Technical Specification2       |
|-----------------------------------|
| 2、Attention3                      |
| 3、Specification2                  |
| 4、Know your device                |
| Camera head and flexible part3    |
| Telescopic pole                   |
| Rotating joint4                   |
| Digital monitor4                  |
| Control Box4                      |
| Hand handle6                      |
| 5、Assembly6                       |
| 6、Instruction7                    |
| 7、 Icons on monitor's screen      |
| Standby Mode7                     |
| Recording Mode8                   |
| 8、DVR Setting                     |
| Image Setting8                    |
| REC.Setting10                     |
| Playback and delete video files11 |
| System Setting13                  |
| 9、FAQ                             |

# **Technical Specification**

| Camera                            |                        |  |  |
|-----------------------------------|------------------------|--|--|
| Camera head                       | 1/4 CMOS               |  |  |
| Pixel                             | 0.3 Mega Pixels        |  |  |
| LED lights                        | 12pcs white LED lights |  |  |
| Camera length                     | 320mm                  |  |  |
| Camera diameter                   | 23mm                   |  |  |
| M                                 | onitor                 |  |  |
| LCD screen                        | 5.0 inch LCD           |  |  |
| Resolution                        | 800*480                |  |  |
| Monitor size                      | 130*80*10mm            |  |  |
| Telescopic Pole                   |                        |  |  |
| Max Length                        | 2.3m                   |  |  |
| Min length                        | 0.9m                   |  |  |
| Battery                           |                        |  |  |
| Battery capacity                  | 1500mAh                |  |  |
| Output voltage                    | DC 12V                 |  |  |
| Charg                             | er adaptor             |  |  |
| Input voltage AC 100-240V 50/60HZ |                        |  |  |
| Output voltage                    | DC-12V 500mA           |  |  |
|                                   | DVR                    |  |  |
| PAL output                        | 704X576(PAL)           |  |  |
| Video format                      | MPEG-4                 |  |  |
| Recording format                  | ASF                    |  |  |
| SD card                           | 2GB-32GB               |  |  |
| Complete Set                      |                        |  |  |
| Length                            | Max length 3m          |  |  |
| Working voltage                   | DC 12V                 |  |  |
| Working and storage temperature   | -20°C to 50°C          |  |  |

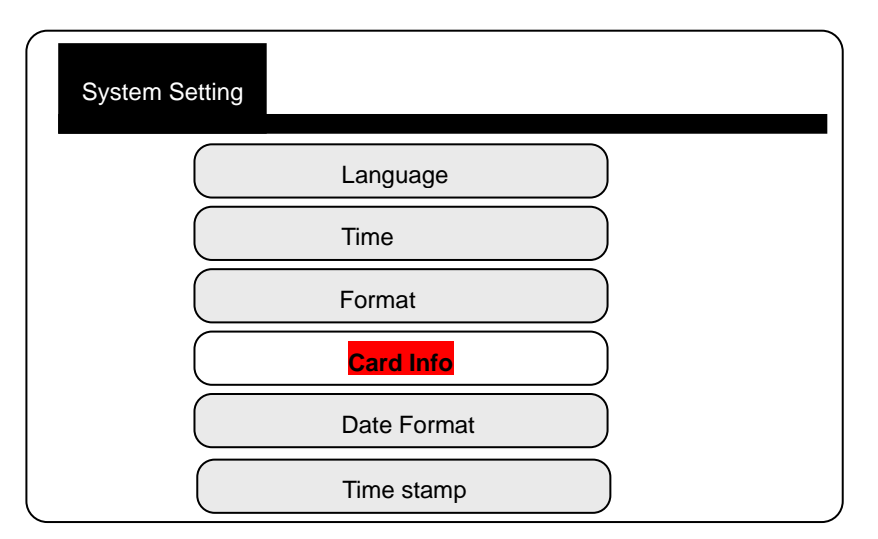

# Card info

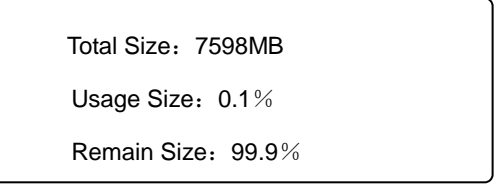

## Date Format

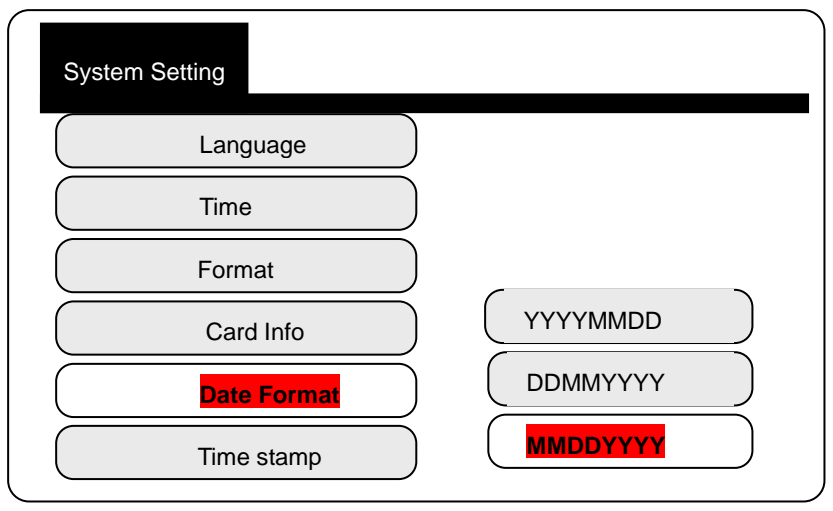

#### Time and date setting save

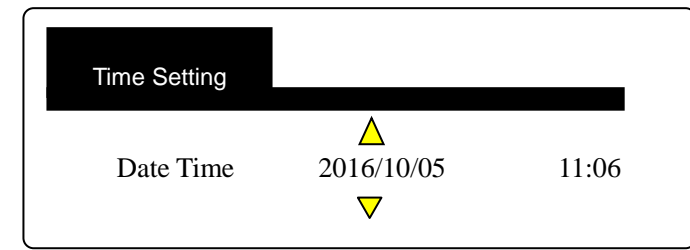

Press left/right button to move the cursor,

Press up/down button to set the time

Press "OK" button to save the setting

#### Format

| System Setting |     |
|----------------|-----|
| Language       |     |
| Time           |     |
| Format         | Vez |
| Card Info      | Yes |
| Date Format    |     |
| Time stamp     |     |

Choose "Yes", then format the SD card

Note: "Format" will delete all files in SD card (All files will lost and cannot get them back)

# Check the SD card capacity

# Save this manual

# Attention

- 1. Read this manual carefully before using this system.
- 2. Do not drop or press hard on the device.
- 3. Please screw the camera tightly if using it under the water
- 4. Do not turn too hard when adjusting the monitor's direction, especially if the angle is less than 30° from left to right and 90° up.
- 5. Please inset the SD card in a right direction, otherwise it will damage the DVR.
- 6. Please using DVR to format the SD card if needed
- 7. Do not remove the SD card during recording.
- 8. Please use the original charger adaptor to charge batteries.

# Know your device

# Camera head and flexible part

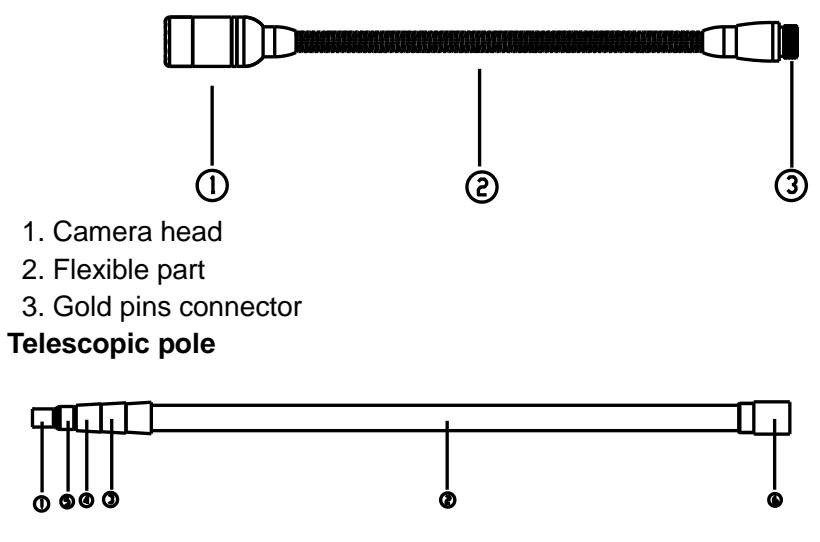

- 1. Connector to camera
- 2. First telescopic shaft
- 3. Second telescopic shaft
- 4. Third telescopic shaft
- 5. Fourth telescopic shaft
- 6. Controller connector

# Rotating joint

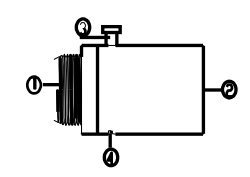

- 1. Connector to telescopic pole
- 2. Connector to DVR control box
- 3. Rotating setting screw
- 4. Allen screw (Please do not screw it)

# 5" Digital LCD Monitor

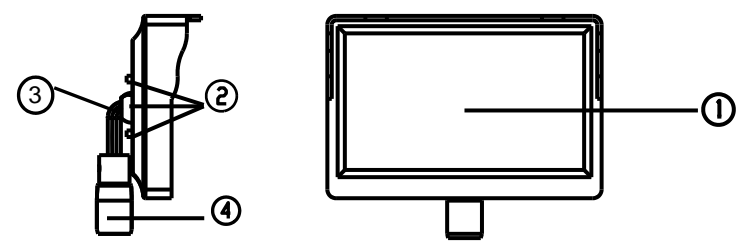

- 1. TFT screen
- 2. Control buttons
- 3. The rotating part and bracket
- 4. Monitor female plug and fixed nut

# **Control Box**

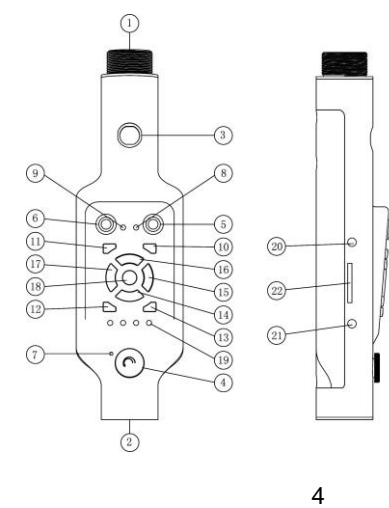

| System Setting |           |
|----------------|-----------|
| Language       |           |
| Time           | ( English |
| Format         | Deutsch   |
| Card Info      | French    |
| Date Format    |           |
| Time stamp     |           |

Choose the suitable language to meet your need

## Time and Date Setting

| System Setting |  |
|----------------|--|
| Language       |  |
| Time           |  |
| Format         |  |
| Card Info      |  |
| Date Format    |  |
| Time stamp     |  |

## Save time and date setting

### Delete:

A Press up/down button to choose the file

B Press "P / P" Button to delete

#### Playback:

A Press up/down button to choose the file, then press "ok" button

B Press "P/P "Button to playback

Video forward/backward: (2, 4, 8, 16times playback speed for choose  $\ )$ 

When playback the video, press left/right button to choose backward/forward

**Volume adjust:** When playback the video, press up/down button to adjust the volume. 8 is the highest value, 0 is the lowest value.

**Pause:** When plackback the video, press "P/P" button to pause the video; press it again, play the video

**Stop:** When playback the video, press "SOTP" button to stop to play the video **Exit the playback model:** Press "ESC" button to back to REC files list

#### System Setting

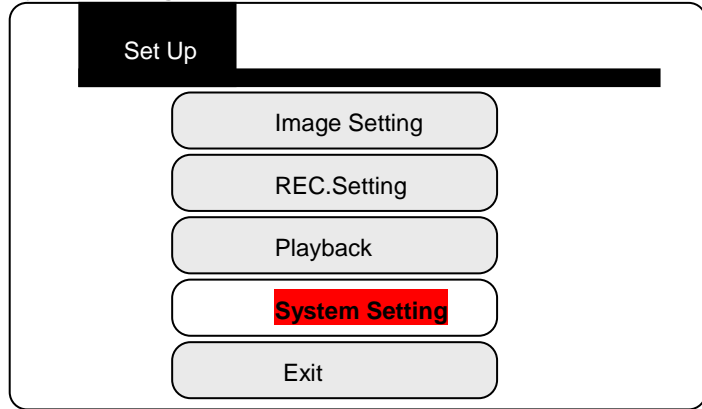

Press "OK" button to enter the setting

Language Setting

| No | Button              | Function                              |  |
|----|---------------------|---------------------------------------|--|
| 1  | Connector           | Male connector                        |  |
| 2  | Connector           | Connect with hand                     |  |
| 3  | Male plug           | To monitor                            |  |
| 4  | Knob On/Off         | Off/on/LED Brightness                 |  |
| 5  | DVR button          | DVR on/off                            |  |
| 6  | MIC button          | MIC on/off                            |  |
| 7  | MIC recording       | Recording port                        |  |
| 8  | DVR indicator light | Working/on                            |  |
| 9  | MIC indicator light | MIC/on                                |  |
| 10 | ESC                 | Exit/Playback                         |  |
| 11 | MENU                | Main menu                             |  |
| 12 | P/P button          | Photograph/playback/pause/delete file |  |
| 13 | STOP                | stop                                  |  |
| 14 |                     | up/increase volume                    |  |
| 15 | •                   | down/reduce volume                    |  |
| 16 |                     | left/backward                         |  |
| 17 |                     | right/forward                         |  |
| 18 | OK                  | Confirm                               |  |
| 19 | Battery indicator   | Battery level                         |  |
| 20 | VIDEO port          | Connect with other monitor            |  |
| 21 | Earphone jack       | Connect to earphone                   |  |
| 22 | SD card slot        | Inset SD card heads                   |  |

# Hand Handle

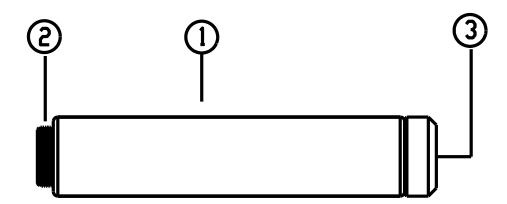

- 1. Holding Position
- 2. Connector to the control box
- 3.12V charger port

# Assembly

- 1. Take off the protectors of components.
- 2. Screw the camera head to the telescopic shaft connector

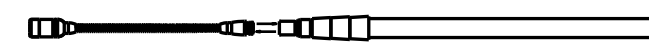

3. Screw the rotating joint to another connector of the telescopic pole

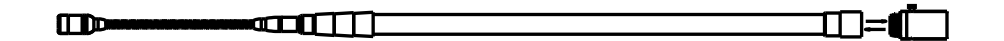

4. Screw the DVR control box to the connector of the rotating joint.

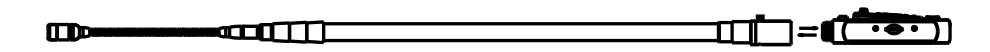

5. Screw the hand handle to the DVR control box connector

Insert the LCD monitor to female plug into the DVR control box, and then screw the nut tightly.

Note: If the SD card capacity is full, the DVR will delete the earliest 300MB file , then will start to record new file

#### Section

| Overwrite 1min 5min 15min 30min 1hr | REC.Setting          |                       |
|-------------------------------------|----------------------|-----------------------|
|                                     | Overwrite<br>Section | 1min5min15min80min1hr |

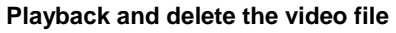

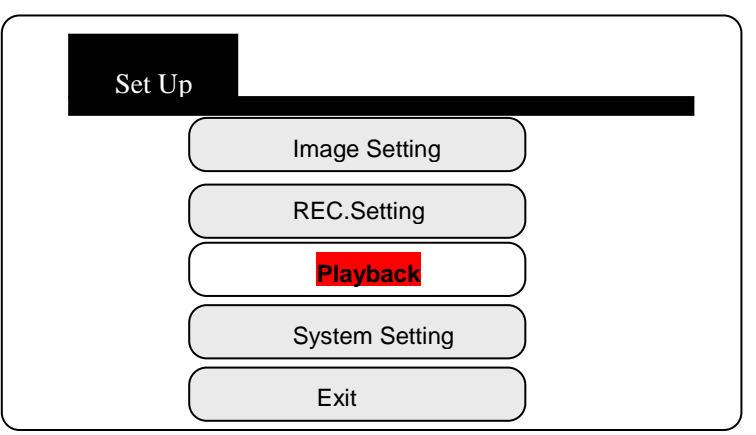

Press "OK" Button, the video file list will show up **Playback the video in the file list** 

|     | File Name | Date      | Start Time   |
|-----|-----------|-----------|--------------|
| ASF | 00000001  | 2014/4/14 | 05:06:50     |
| ASF | 00000002  | 2014/4/14 | 05:56:02     |
| ASF | 0000003   | 2014/4/14 | 00:32:55     |
| ASF | 00000004  | 2014/4/14 | 11:14:05     |
|     |           |           | Page 01 / 14 |

| Image Setting |      |
|---------------|------|
| Quality       |      |
| Frame Rate    |      |
| Resolution    | VGA  |
|               | QVGA |

D1: 704×576

VGA: 640×576

QVGA: 320x288

 $\ensuremath{\textbf{Note:}}$  Lower the resolution, longer the possible total recording time

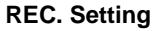

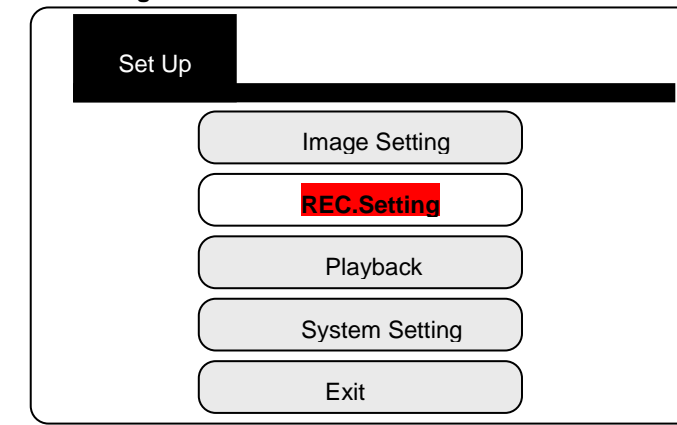

Press "MENU" enter in the main menu

# Overwrite

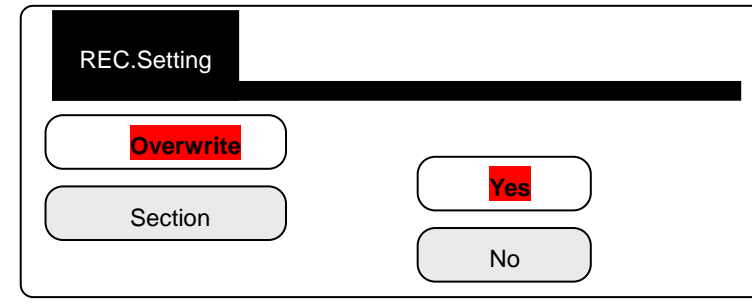

# **Operating Instruction**

- 1. Turn the knob clockwise to turn on the LED lights and adjust the brightness
- 2. Adjust direction and angle of the monitor to view the images on different positions.
- 3. Stretch the second and third telescopic shaft to adjust the total length, do not forget to screw the knob tightly, otherwise they will retract. Pushing back the telescopic shaft when you want to inspect in a short length.
- 4. The camera flexible part can be bended to a suitable position for easy inspection and suitable for different viewing situations.
- 5. Using rotating joint to adjust the camera direction.
- 6. Pay attention to the power level indicator of the battery, the system will be automatically power off when power is too low. You can change to a fully charged spare battery.
- 7. Use the 12V power adaptor to charge battery. There is no power output during charging.
- 8. If you don't need to use DVR function, please shut off the DVR power to use less power .
- 9. Inset the SD card in right side up.
- 10. In standby mode, press "p/p" button, take a photo. The photos are saved automatically on the SD card.
- 11. In preview standby mode, press "OK" button, start to record video.

# Icons on screen

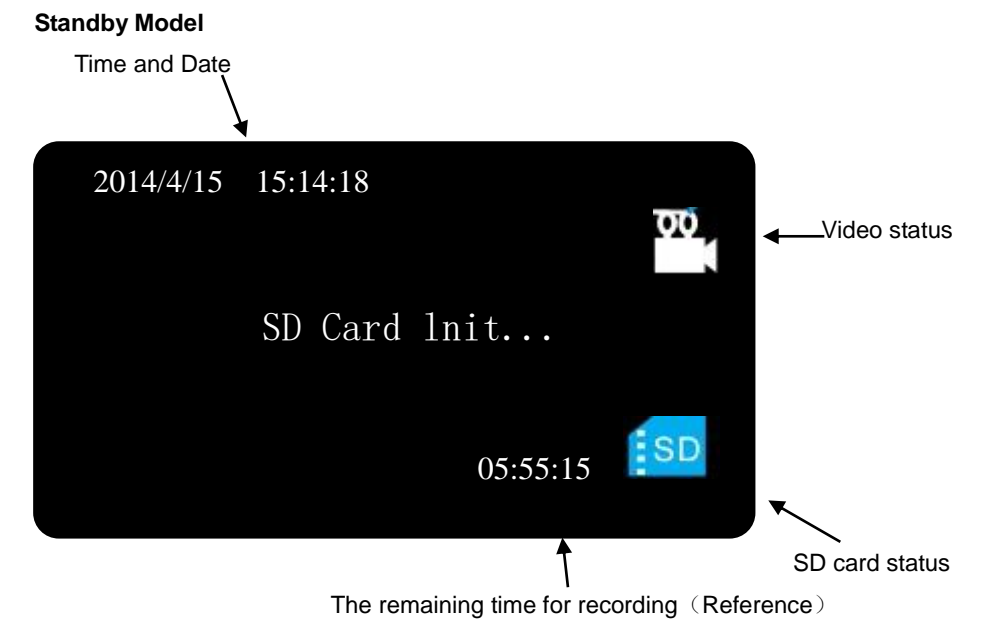

10

7

# **Recording Model**

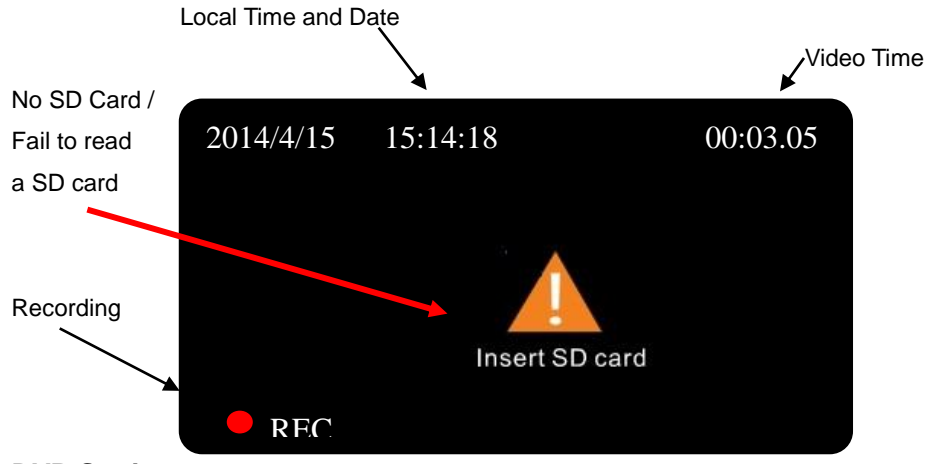

# **DVR Setting**

# Image setting

Image quality setting

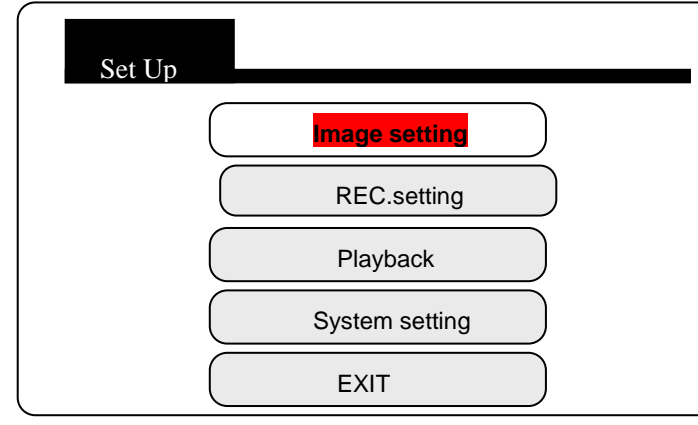

# Press "MENU" Button, enter the main Menu

| Image setting |            |
|---------------|------------|
|               | Quality    |
|               | Frame      |
|               | Resolution |

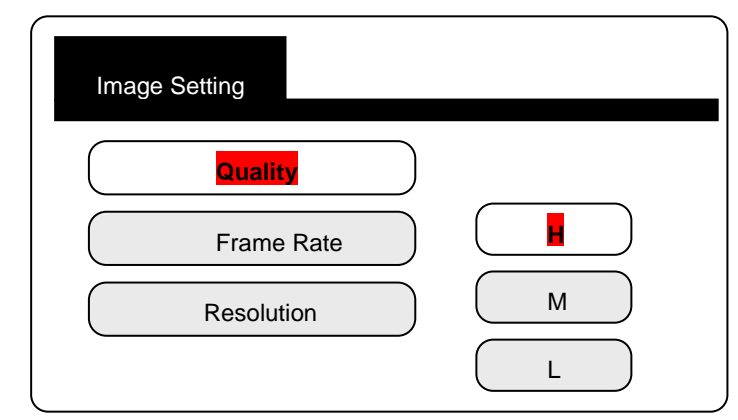

H: high quality image

M: middle quality image

L: Low quality image

Note: The image quality is lower, the recording time is longer

## Frame Rate Setting

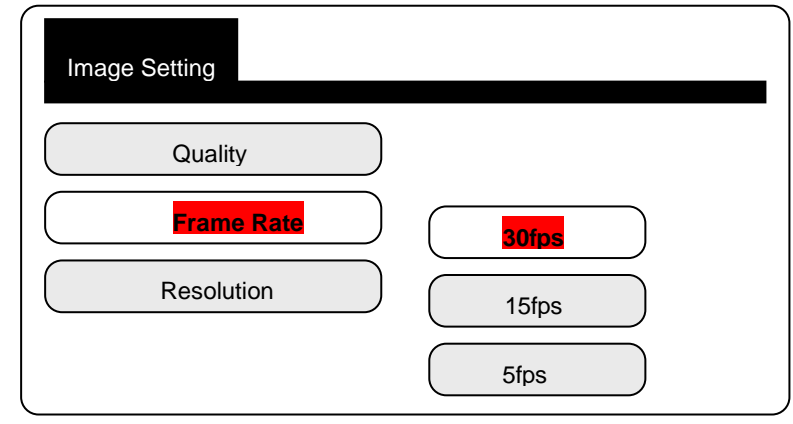

30fps: very smooth image video

15fps: smooth (OK) video image

5fps: intermittent image

Note: Lower the frame rate, longer the total recording time Resolution Setting

# Vividia™ TVS-300DVR System parts list

| PART NO. | DESCRIPTION                   |      |
|----------|-------------------------------|------|
| 1        | Camera head and flexible part | 1pcs |
| 2        | LCD monitor                   | 1pcs |
| 3        | Telescopic pole               | 1pcs |
| 4        | Rotating joint                | 1pcs |
| 5        | Earphone                      | 1pcs |
| 6        | 8GB SD CARD                   | 1pcs |
| 7        | Li-ion battery                | 2pcs |
| 8        | DVR control Box               | 1pcs |
| 9        | Charger adaptor               | 1pcs |
| 10       | User manual                   | 1pcs |

# **Oasis Scientific Inc.**

3110 Wade Hampton Blvd. Suite 18 Taylors, SC 29687 USA www.oasisscientific.com info@oasisscientific.com Tel: 1-864-469-0919

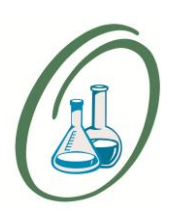